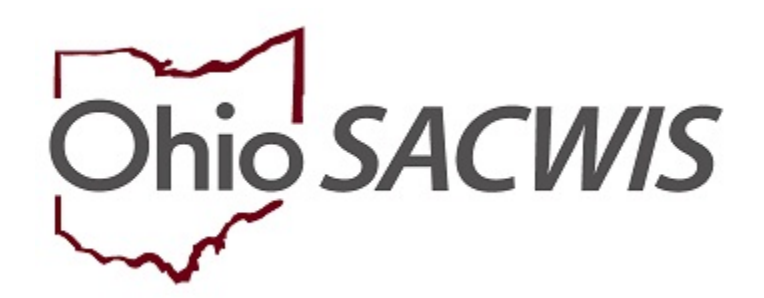

# **Knowledge Base Article**

# **Table of Contents**

| Overview                                                                                  | 3  |
|-------------------------------------------------------------------------------------------|----|
| Navigating to the Adoption Subsidy Screen                                                 | 3  |
| Adding a Subsidy                                                                          | 5  |
| Completing the Eligibility Criteria                                                       | 5  |
| Completing Eligibility Requirements for Public Adoptions                                  | 7  |
| Completing Eligibility Requirements for Private and Independent Adoptions                 | 12 |
| Completing Additional Eligibility Criteria for Children who are Over the Age Requirement  | 17 |
| Completing Additional Eligibility Criteria for Children who are Under the Age Requirement | 21 |
| Completing Additional Eligibility Criteria for Independent Adoptions                      | 25 |
| Determining Child's Eligibility                                                           | 26 |
| Completing the Determination and Approval                                                 | 30 |
| Processing for Approval                                                                   | 33 |

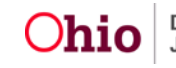

## **Overview**

This Knowledge Base Article discusses the Adoption Subsidy functionality detailing the steps for creation of an Adoption Assistance subsidy through completion of the approval process.

# Navigating to the Adoption Subsidy Screen

From the SACWIS Home screen:

## 1. Click the **Financial** tab.

| Home   | Intake       | Case      | Provider    | Financial | Administration |
|--------|--------------|-----------|-------------|-----------|----------------|
| Alerts | Action Items | Approvals | Assignments |           |                |

The sub-menu will change to display financial options.

## 2. Click the **Eligibility** tab.

| Home     | Intake       | Case     | Provider    | Financial   | Administration |
|----------|--------------|----------|-------------|-------------|----------------|
| Workload | Action Items | Services | Eligibility | Payment Ben | efits          |

The left navigation pane appears.

3. Click, **Adoption Subsidy** in the navigation pane.

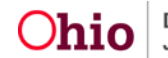

| Home                  | Intake        | Case     | Provider    |      | Fina | ncial    | Administration |
|-----------------------|---------------|----------|-------------|------|------|----------|----------------|
| Workload              | Action Items  | Services | Eligibility | Payn | nent | Benefits |                |
| CRIS-E/OIES Inquiry   | X.            |          |             |      |      |          |                |
| Eligibility/Reimbursa | <u>bility</u> |          |             |      |      |          |                |
| Adoption Subsidy      |               |          |             |      |      |          |                |
| Nonrecurring          |               |          |             |      |      |          |                |
| PASSS                 |               |          |             |      |      |          |                |
| KPIP                  |               |          |             |      |      |          |                |
| Medicaid Eligibility  |               |          |             |      |      |          |                |
| CRIS-E/OIES Inquiry   | y History     |          |             |      |      |          |                |
| Medicaid Mailing Info | ٥             |          |             |      |      |          |                |
| Medicaid Card Histo   | <u>ry.</u>    |          |             |      |      |          |                |

The Adoption Subsidy screen appears, displaying the Person Selection grid.

4. Click the Person Search button.

Note: For information regarding a Person Search, please see the following Knowledge Base Article: Using Search Functionality.

OR

- 4. Enter the **Person ID** for the child for which you are creating a subsidy.
- 5. Click the **Go** button.

| Home             | Intake       | Case     | Pro         | vider  | Financial   | Administration |
|------------------|--------------|----------|-------------|--------|-------------|----------------|
| Workload         | Action Items | Services | Eligibility | Paymer | nt Benefits |                |
| <>               |              |          |             |        |             |                |
| Person Selection |              |          |             |        |             |                |
| Person Search    | I            | ~ OR ~   |             |        | Person ID:  | Go             |

Child details and the Subsidy and Review History appear.

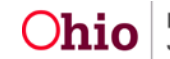

# Adding a Subsidy

- 1. Verify the child information for accuracy.
- 2. In the **Subsidy Type** field, select **Adoption Assistance** from the dropdown menu.
- 3. In the **Adoption Type** field choose the appropriate type of subsidy (see OAC 5101:2-49 for details)
- 4. Click the **Add Subsidy** button (not active until Adoption Type has been selected).

| Person Selection                       |                                   |             |                       |    |
|----------------------------------------|-----------------------------------|-------------|-----------------------|----|
| Person Search                          | ~ OR ~                            |             | Person ID:            | Go |
| Name / ID:<br>Duck, Louis / 99999999   | Age, DOB:<br>Age 3, 05/17/2017    |             | Case ID:<br>999999999 |    |
| Assigned Workers:<br>Caseworker, Sally |                                   |             |                       |    |
| Subsidy and Review History             |                                   |             |                       |    |
| An Adoption Subsidy record does n      | ot exist for the selected person. |             |                       |    |
| Add Subsidy                            |                                   |             |                       |    |
| Subsidy Type:                          | Adoption Type:                    | Add Subsidy |                       |    |
| Add Review                             |                                   |             |                       |    |
| Review Effective Date: *               | Review Type:                      | Add Review  |                       |    |

The Adoption Assistance – Eligibility Criteria screen appears.

# **Completing the Eligibility Criteria**

The Eligibility Criteria screen is a list of the requirements for the child and which requirements the child meets the eligibility. This screen also displays the progression of the subsidy in the navigation bar located under the child header. This bar also

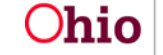

**Ohio** Department of Job and Family Services

includes the section's status. As each section is completed, the red exclamation will change to a green checkmark.

- 1. In the Anticipated Agreement Date field, enter the approximate date the subsidy agreement is expected to be signed.
- 2. Click the Eligibility Requirements link.

| AME / ID:<br>I <b>uck, Louis</b> / 99999999                                                                                                    |                                                                                               | AGE, DOB:<br>3, 05/17/2017 | CASE ID:<br>99999999                                                                                               |
|----------------------------------------------------------------------------------------------------|-----------------------------------------------------------------------------------------------|----------------------------|----------------------------------------------------------------------------------------------------|
| DOPTION SUBSIDY ID:                                                                                                    | ADOPTION TYPE:<br>Public                                                                      | STATUS:<br>Pending         | ELIGIBILE:<br>Not Determined                                                                                       |
| Eligi                                                                                                    | bility Criteria 🔋 Provider                                                                    | Information () Determ      | nination & Approval                                                                                                |
| ligibility Criteria                                                                                                    |                                                                                               |                            |                                                                                                    |
|                                                                                                    |                                                                                               |                            |                                                                                                    |
| nticipated Agreement Dat                                                                                                    | ne: *                                                                                         | Child's age                | as of the last day of the federal fiscal yea                                                                       |
| nticipated Agreement Dat                                                                                                    | te: "                                                                                         | Child's age                | as of the last day of the federal fiscal yea                                                                       |
| nticipated Agreement Dat                                                                                                    | te: "<br>ts                                                                                   | Child's age                | as of the last day of the federal fiscal yea                                                                       |
| Eligibility Requirement<br>View / Update Eligibility<br>1. Child is a U.S. Citizer                                                                                                    | te: " ts Requirements. n or Qualified Alien.                                                  | Child's age                | as of the last day of the federal fiscal yea                                                                       |
| Ligibility Requirement<br>View / Update Eligibility<br>1. Child is a U.S. Citizer<br>2. Child is free for adop                                                                                      | te: " ts Requirements. n or Qualified Alien. tion.                                            | Child's age                | as of the last day of the federal fiscal yea<br>INCOMPLETE<br>INCOMPLETE                                           |
| Eligibility Requirement<br>View / Update Eligibility<br>1. Child is a U.S. Citizer<br>2. Child is free for adop<br>3. Biological Parent is r                                                        | ts<br>Requirements.<br>n or Qualified Alien.<br>tion.<br>not in the Adoptive Home.            | Child's age                | as of the last day of the federal fiscal yea<br>INCOMPLETE<br>INCOMPLETE<br>INCOMPLETE                             |
| Eligibility Requirement<br>View / Update Eligibility<br>1. Child is a U.S. Citizer<br>2. Child is free for adop<br>3. Biological Parent is r<br>4. Child has Special New                            | te: "  ts  Requirements. n or Qualified Alien.  tion.  tot in the Adoptive Home. eds Factors. | Child's age                | as of the last day of the federal fiscal yea<br>INCOMPLETE<br>INCOMPLETE<br>INCOMPLETE<br>INCOMPLETE               |
| Eligibility Requirement<br>View / Update Eligibility<br>1. Child is a U.S. Citizer<br>2. Child is free for adop<br>3. Biological Parent is r<br>4. Child has Special New<br>5. Efforts have been ma | ts                                                                                            | Child's age                | as of the last day of the federal fiscal yea<br>INCOMPLETE<br>INCOMPLETE<br>INCOMPLETE<br>INCOMPLETE<br>INCOMPLETE |

Once the Anticipated Agreement Date is entered, the system will calculate the Child's age as of the last day of the federal fiscal year and refresh the screen to display the appropriate Additional Eligibility Criteria. These requirements will display between the Eligibility Requirements section and the Determine Child's **Eligibility** button. The sections are as follows:

#### For children who are over the age requirement which is currently 2 years old:

Page 6 of 34

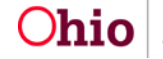

Department of Job and Family Services

Last Updated: 12/18/2020

Child's Eligibility:

Not Determined

| Additional Eligibility Criteria                |            |
|------------------------------------------------|------------|
| View / Update Additional Eligibility Criteria. |            |
| Child must meet at least 1 Criteria.           |            |
| 1. Child meets Best Interest Requirement.      | INCOMPLETE |
| 2. Child meets SSI Requirement.                | INCOMPLETE |
| 3. Child meets Minor Parent Requirement.       | INCOMPLETE |
| 4. Child was previously in receipt of AA.      | INCOMPLETE |

## For children who are under the age requirement which is currently 2 years old:

| Additional Eligibility Criteria                       |            |
|-------------------------------------------------------|------------|
| View / Undets Additional Elisibility Ostaria          |            |
| view / Opdate <u>Additional Eligibility Criteria.</u> |            |
| Child must meet at least 1 Criteria.                  |            |
| 1. Child was previously in receipt of AA.             | INCOMPLETE |
| 2. Child meets SSI Requirement.                       | INCOMPLETE |
| 3. Child has a Reimbursable Minor Parent.             | INCOMPLETE |
| 4. Child meets ADC Relatedness Criteria.              | INCOMPLETE |
| 5. Child meets Sibling Requirement.                   | INCOMPLETE |

## When the Adoption Type is Independent:

| Additional Eligibility Criteria                       |            |
|-------------------------------------------------------|------------|
| View / Ledets Additional Elisibility Oritoria         |            |
| view / Update <u>Additional Eligibility Criteria.</u> |            |
| Child must meet at least 1 Criteria.                  |            |
| 1. Child was previously in receipt of AA.             | INCOMPLETE |
| 2. Child meets SSI Requirement.                       | INCOMPLETE |

# **Completing Eligibility Requirements for Public Adoptions**

#### Child is a U.S. Citizen or Qualified Alien.

The system will determine this field as Yes or No from the information in the Child's Person Profile.

Page 7 of 34

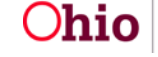

**Ohio** Department of Job and Family Services

Last Updated: 12/18/2020

Eligibility Requirements

1. Child is a U.S. Citizen or Qualified Alien.

U.S. Citizen:

Yes

If the information has not been entered, the user will have a link to navigate directly to the **Demographics** tab of the child's **Person Profile** to enter the information.

No Citizenship/Alien Status information exists for this person.

A Update <u>Citizenship/Alien Status</u>

### Child is free for adoption.

1. Verify the information is correct, if updates are necessary, they can be completed within **Legal Actions** or the parent's **Person Profile** of SACWIS.

| 2. Child is free for adoption.                                                                                                    |                   |
|----------------------------------------------------------------------------------------------------|-------------------|
| Is the Child in the Permanent Custody / Permanent Surrender of the Agency, and either parent's rights have been terminated or they are deceased? | Yes               |
| Legal Status:                                                                                                    | Permanent Custody |
| Mother's Termination of Parental Rights (TPR) Ruling Date:                                                                                       | 09/23/2019        |
| Father's Termination of Parental Rights (TPR) Ruling Date:                                                                                       | 09/23/2019        |

**Note:** If parent(s) have a **Deceased Date** and it is prior to any **Termination of Parental Rights Ruling**, that parent's Deceased Date will display.

#### Biological Parent is not in the Adoptive Home.

1. Select **Yes** or **No** from the dropdown menu in response to the following question: **Has either biological parent been in the adoptive home during the past 90 calendar days?** 

Page 8 of 34

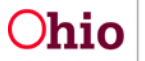

| 2. Biological Parent is not in the Adoptive Home.                                        |   |
|------------------------------------------------------------------------------------------|---|
| Has either biological parent been in the adoptive home during the past 90 calendar days? | * |

#### Child has Special Needs Factors.

1. Clinically Diagnosed Characteristics that are active as of the Anticipated Agreement Date will display. Verify the information is correct, if updates are necessary, use the **Update Characteristics** button to complete in the Characteristics tab of the person record.

| order to be eligible, a child n<br>rson Characteristic(s) OR at | nust have at least one Clinically Diagnosed Sp<br>least one Other Special Needs Factor. | pecial Needs Factor suppor | ted by one or n |
|-----------------------------------------------------------------|-----------------------------------------------------------------------------------------|----------------------------|-----------------|
| rson Characteristics ^                                          |                                                                                         |                            |                 |
| Displaying only clinically diag                                 | gnosed person characteristics.                                                          |                            |                 |
| Characteristics                                                 | Category                                                                                | Begin Date                 | End Date        |
| ADHD                                                            | Mental Health/Substance Abuse                                                           | 08/26/2016                 |                 |
| Adjustment Disorder                                             | Mental Health/Substance Abuse                                                           | 04/04/2016                 |                 |
| Anxiety Disorder                                                | Mental Health/Substance Abuse                                                           | 08/26/2016                 |                 |
|                                                                 |                                                                                         | 00/06/0046                 |                 |

2. Place a checkmark(s) in the check box(es) beside applicable special needs that apply to the child under the **Clinically Diagnosed Special Needs** Factors and Other Special Needs Factors.

Page 9 of 34

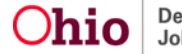

| <u>View child's Case Services</u><br>View child's Medical History                                                                                                    |                                                                                                    |
|----------------------------------------------------------------------------------------------------|----------------------------------------------------------------------------------------------------|
| Clinically Diagnosed Special Needs Factors                                                                                                    | Check all that apply to the child):                                                                                                    |
| Developmental disability     Physical impairment limiting 1 or more major life activity                                                                                                    | Mental or psychological impairment (such as intellectual<br>disability, emotional mental illness, or a learning<br>disability)                                                                |
| <ul> <li>Mental impairment limiting 1 or more major life activity</li> <li>Physiological impairment, cosmetic disfigurement, or<br/>anatomical loss affecting 1 or more body systems</li> </ul> | Medical condition causing distress, pain, dystunction or<br>social problems requiring ongoing treatment                                                                                       |
| Other Special Needs Factors (Check all that apply                                                                                                    | y to the child):                                                                                                    |
| Child or their biological family has a social or medical<br>history establishing a substantial risk for developing a<br>Clinically Diagnosed Special Needs Factor                               | <ul> <li>6 years old or older</li> <li>Remained in Permanent Custody for more than 1 year</li> </ul>                                                                                          |
| Part of a sibling group being adopted together or is<br>placed in the same adoptive placement of a sibling<br>previously adopted                                                                | <ul> <li>Been in the prospective adoptive parent's home for at<br/>least 6 months directly preceding the adoptive placement<br/>and would experience severe separation and loss if</li> </ul> |
| Over 12 months and is a member of a minority, racial, or<br>ethnic group making it difficult to place the child for<br>adoption                                                                 | Experienced a previous adoption disruption or 3 or more placements                                                                                                    |

**Note:** To assist in selecting the special needs and negotiating the Subsidy Amount the hyperlink View child's Case Services and View child's Medical History allows the user to access the child's medical history.

3. Complete the How were Special Needs verified textbox.

| How were Special Needs verified: | (expand full screen) |
|----------------------------------|----------------------|
| 1                                | ✓ ABC                |
|                                  | 4000                 |
|                                  |                      |

#### Efforts have been made to place without a subsidy.

1. Select Yes or No from the dropdown menu in response to the following question: Has the agency made a reasonable but unsuccessful effort to place the child with an appropriate adoptive parent(s) without adoption

Page 10 of 34

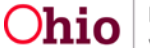

**Ohio** Department of Job and Family Services

Last Updated: 12/18/2020

assistance, as supported by facts specified in the child's case record as described in paragraph (A)(3) of rule 5101:2-49-03 of the Administrative Code?

2. Enter the reasoning for your selection in the **Please explain** narrative.

| 4. Efforts have been made to place without a subsidy.                                                                                                    |                                         |
|----------------------------------------------------------------------------------------------------|-----------------------------------------|
| Has the agency made a reasonable but unsuccessful effort to place the child with<br>an appropriate adoptive parent(s) without adoption assistance, as supported by<br>facts specified in the child's case record as described in paragraph (A)(3) of rule<br>5101:2-49-03 of the Administrative Code? | ٧                                       |
| Please explain: (expand full screen)                                                                                                    | <ul> <li>✓ ABC</li> <li>4000</li> </ul> |

### Child meets maximum Age and School Requirements.

**Note:** The system will populate the following fields using the child's **Date of Birth** from the **Person Profile** and the **Anticipated Agreement Date** entered on the Adoption Assistance – Eligibility Criteria screen:

- Is the Agreement Date on or before the end of the month of the child's 18th birthday?
- Anticipated Agreement Date
- Child age as of Agreement Date
- 1. If the child is under the age of 6, **Has the child reached compulsory school** age and is attending school full-time? Will prepopulate as Not Required.
- 2. If the child is age 6 or older, select **Yes** or **No**.
  - If answered **Yes**, a school is required to be on the child's **Person** Profile.
- 3. Click Save.

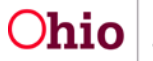

| 6. Child meets maximum Age a                  | nd School Requirements.                    |            |            |
|-----------------------------------------------|--------------------------------------------|------------|------------|
| Is the Agreement Date on or befor             | e the end of the month of the child's 18th | birthday?  | Yes        |
| Anticipated Agreement Date:                   |                                            |            | 11/01/2020 |
| Child's age as of Anticipated Agreement Date: |                                            |            | 16 years   |
| Has the child reached compulsory              | school age and is attending school full-t  | ime?       | *          |
| School Name                                   | Beginning Grade                            | Start Date | End Date   |
| School information does not exis              | t for this child.                          |            |            |
| Update School Information                     |                                            |            |            |
|                                               | Apply Save Can                             | cel        |            |

The user is taken back to the Adoption Assistance-Eligibility Criteria screen.

# **Completing Eligibility Requirements for Private and Independent Adoptions**

#### Child is a U.S. Citizen or Qualified Alien.

The system will determine this field as **Yes** or **No** from the information in the Child's Person Profile.

| E | Eligibility Requirements                       |     |
|---|------------------------------------------------|-----|
|   |                                                |     |
|   | 1. Child is a U.S. Citizen or Qualified Alien. |     |
|   | U.S. Citizen:                                  | Yes |
|   |                                                |     |

If the information has not been entered, the user will have a link to navigate directly to the **Demographics** tab of the child's **Person Profile** to enter the information.

Page 12 of 34

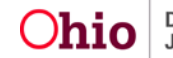

No Citizenship/Alien Status information exists for this person.

A Update Citizenship/Alien Status

#### Child is free for adoption.

- 1. Select the child's current Legal Status from the Legal Status dropdown menu.
- 2. Select where the child was adopted from in the **Child Adopted From** dropdown menu.
- 3. Enter either the **Parent 1 Termination of Parental Rights (TPR) Ruling Date** or **Parent 1 Deceased Date**, whichever occurred first.
- 4. Enter either the **Parent 2 Termination of Parental Rights (TPR) Ruling Date** or **Parent 2 Deceased Date**, whichever occurred first.

| Eligibility Requirements                                   |                          |            |   |
|------------------------------------------------------------|--------------------------|------------|---|
| 1. Child is free for adoption.                             |                          |            |   |
| Legal Status:                                              | Permanent Surrender      |            | ~ |
| Child Adopted From:                                        | Within the State of Ohio |            | ~ |
| Parent 1 Termination of Parental Rights (TPR) Ruling Date: |                          | 04/29/2019 |   |
| Parent 1 Deceased Date:                                    |                          | 03/08/2019 |   |
| Parent 2 Termination of Parental Rights (TPR) Ruling Date: |                          | 04/29/2019 |   |
| Parent 2 Deceased Date:                                    |                          | 03/04/2019 |   |

**Note:** If parent(s) have a **Deceased Date** and it is prior to any **Termination of Parental Rights Ruling**, that parent's Deceased Date will display.

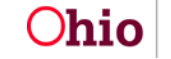

#### Biological Parent is not in the Adoptive Home.

2. Select **Yes** or **No** from the dropdown menu in response to the following question: **Has either biological parent been in the adoptive home during the past 90 calendar days?** 

| 2. Biological Parent is not in the Adoptive Home.                                        |  |
|------------------------------------------------------------------------------------------|--|
| Has either biological parent been in the adoptive home during the past 90 calendar days? |  |

#### Child has Special Needs Factors.

 Clinically Diagnosed Characteristics that are active as of the Anticipated Agreement Date will display. Verify the information is correct, if updates are necessary, use the **Update Characteristics** button to complete in the Characteristics tab of the person record.

#### 4. Child has Special Needs Factors. (a)

In order to be eligible, a child must have at least one Clinically Diagnosed Special Needs Factor supported by one or more Person Characteristic(s) OR at least one Other Special Needs Factor.

#### Person Characteristics ^

Displaying only clinically diagnosed person characteristics.

| Characteristics     | Category                      | Begin Date | End Date |
|---------------------|-------------------------------|------------|----------|
| ADHD                | Mental Health/Substance Abuse | 08/26/2016 |          |
| Adjustment Disorder | Mental Health/Substance Abuse | 04/04/2016 |          |
| Anxiety Disorder    | Mental Health/Substance Abuse | 08/26/2016 |          |
| Depression          | Mental Health/Substance Abuse | 08/26/2016 |          |

Update Characteristics

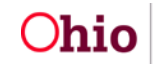

2. Place a checkmark(s) in the check box(es) beside applicable special needs that apply to the child under the **Clinically Diagnosed Special Needs Factors** and **Other Special Needs Factors**.

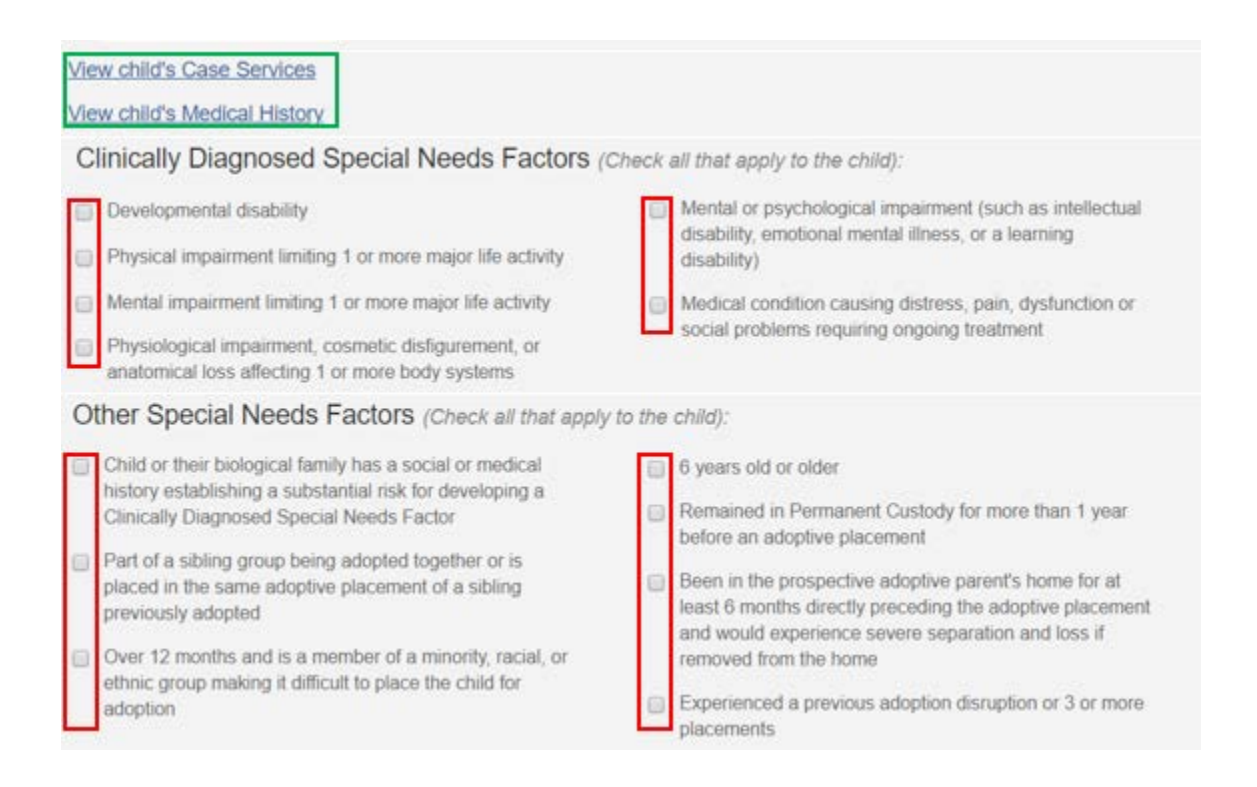

**Note:** To assist in selecting the special needs and negotiating the Subsidy Amount the hyperlink **View child's Case Services** and **View child's Medical History** allows the user to access the child's medical history.

3. Complete the How were Special Needs verified textbox.

| How were Special Needs verified: | (expand full screen) |       |
|----------------------------------|----------------------|-------|
|                                  |                      | ✓ ABC |
|                                  |                      | 4000  |
|                                  | //                   |       |

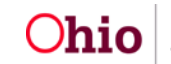

Efforts have been made to place without a subsidy.

- 1. Select **Yes** or **No** from the dropdown menu in response to the following question: Has the agency made a reasonable but unsuccessful effort to place the child with an appropriate adoptive parent(s) without adoption assistance, as supported by facts specified in the child's case record as described in paragraph (A)(3) of rule 5101:2-49-03 of the Administrative Code?
- 2. Enter the reasoning for your selection in the **Please explain** narrative.

| 4. Efforts have been made to place without a subsidy.                                                                                                    |       |
|----------------------------------------------------------------------------------------------------|-------|
| Has the agency made a reasonable but unsuccessful effort to place the child with<br>an appropriate adoptive parent(s) without adoption assistance, as supported by<br>facts specified in the child's case record as described in paragraph (A)(3) of rule<br>5101:2-49-03 of the Administrative Code? | ×     |
| Please explain: (expand full screen)                                                                                                    |       |
|                                                                                                    | ✓ ABC |
|                                                                                                    | 4000  |

## Child meets maximum Age and School Requirements.

**Note:** The system will populate the following fields using the child's **Date of Birth** from the **Person Profile** and the **Anticipated Agreement Date** entered on the Adoption Assistance – Eligibility Criteria screen:

- Is the Agreement Date on or before the end of the month of the child's 18th birthday?
- Anticipated Agreement Date
- Child age as of Agreement Date
- 1. If the child is under the age of 6, **Has the child reached compulsory school** age and is attending school full-time? Will prepopulate as Not Required.
- 2. If the child is age 6 or older, select **Yes** or **No**.
  - If answered **Yes**, a school is required to be on the child's **Person** • Profile.
- 3. Click Save.

Page 16 of 34

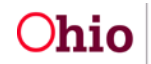

| 6. Child meets maximum Age and School Requirements.                                   |                 |            |          |  |
|---------------------------------------------------------------------------------------|-----------------|------------|----------|--|
| Is the Agreement Date on or before the end of the month of the child's 18th birthday? |                 |            | Yes      |  |
| Anticipated Agreement Date:                                                           |                 | 11/01/2020 |          |  |
| Child's age as of Anticipated Agre                                                    |                 | 16 years   |          |  |
| Has the child reached compulsory school age and is attending school full-time?        |                 |            | ۷        |  |
| School Name                                                                           | Beginning Grade | Start Date | End Date |  |
| School information does not exist for this child.                                     |                 |            |          |  |
| Update School Information                                                             |                 |            |          |  |
|                                                                                       | Apply Save Can  | cel        |          |  |

The user is taken back to the Adoption Assistance-Eligibility Criteria screen.

## **Completing Additional Eligibility Criteria for Children who are Over** the Age Requirement (currently two years old)

1. Click on the Additional Eligibility Criteria link.

| Additional Eligibility Criteria                                        |     |
|------------------------------------------------------------------------|-----|
| View / Update Additional Eligibility Criteria.                         |     |
| Child must meet at least 1 Criteria.                                   |     |
| 1. Child meets Best Interest Requirement.                              | YES |
| 2. Child meets SSI Requirement.                                        | NO  |
| 3. Child meets Minor Parent Requirement.                               | NO  |
| 4. Child was previously in receipt of AA.                              | NO  |
| 5. Child in custody of a PCSA/PCPA for at least 60 consecutive months. | NO  |
| 6. Child meets Sibling Placement Requirement.                          | NO  |

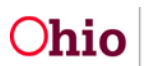

The Additional Eligibility Criteria screen will appear.

#### Child meets Best Interest Requirement for Public Adoptions

 Verify the information is correct, if updates are necessary, they can be completed within the child's Legal Actions or the parent's Person Profile of SACWIS.

Additional Eligibility Criteria

| 1. Child meets Best Interest Requirement. |            |
|-------------------------------------------|------------|
| Has Best Interest been received?          | Yes        |
| Initial Legal Status:                     | Ex-Parte   |
| Legal Status Effective Date:              | 05/24/2017 |
| Court Ordered Best Interest Ruling Date:  | 05/24/2017 |

#### Child meets Best Interest Requirement for Private Adoptions

Note: Has Best Interest been received? is not required for Private Adoptions.

| 1. Child meets Best Interest Requirement. |              |
|-------------------------------------------|--------------|
| Has Best Interest been received?          | Not Required |

#### Child meets SSI Requirement.

1. Select **Yes** or **No** from the dropdown menu in response to the following question: **Does the child meet all Medicaid and disability requirements of Supplemental Security Income (SSI)?** 

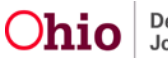

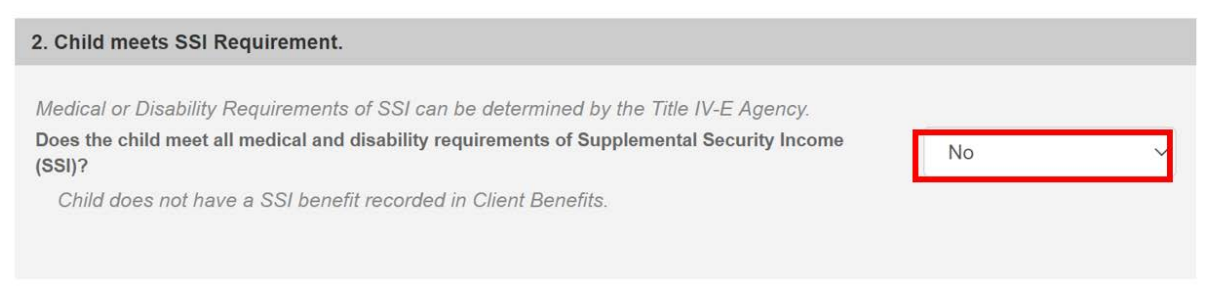

### Child meets Minor Parent Requirement.

1. Select **Yes** or **No** from the dropdown menu in response to the following question: **Is this child a Child of a Minor Parent?** 

| 3. Child meets Minor Parent Requirement. |  |
|------------------------------------------|--|
| Is this child a Child of a Minor Parent? |  |

When **Yes** is selected for the above question, the section expands to capture additional information.

- Select the child's minor parent by clicking the Search for the Minor Parent button.
   OR
- 3. If a **Living Arrangement** exists for the child, select the minor parent from the **Minor Parent** dropdown menu.
- 4. Verify the Minor Parent details.

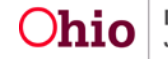

| Minor Parent Information:                                             |
|-----------------------------------------------------------------------|
| Search for Minor Parent COR~                                          |
| Minor Parent Name / ID:                                               |
| FCM Eligibility has not been completed for the selected Minor Parent. |
| Was the minor parent removed from a Specified Relative?               |
| Initial Legal Status:                                                 |
| Legal Status Effective Date:                                          |
| Court Ordered Best Interest Ruling Date:                              |

**Note**: Once a person is selected, the **Minor Parent** fields will auto populate with the Minor Parent's information.

Child was previously in receipt of AA.

- Select Yes or No from the dropdown menu in response to the following question: Was the child in receipt of Adoption Assistance (AA) in a prior finalized adoption?
- 2. Click Save.

| 4. Child was previously in receipt of AA.       |                             |                             |              |  |   |  |
|-------------------------------------------------|-----------------------------|-----------------------------|--------------|--|---|--|
| Was the child in receipt of Adoption Assistance | e <mark>(</mark> AA) in a p | orior <mark>f</mark> inaliz | ed adoption? |  | • |  |
|                                                 | Apply                       | Save                        | Cancel       |  |   |  |

The Adoption Assistance – Eligibility Criteria screen will appear.

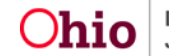

## **Completing Additional Eligibility Criteria for Children who are** Under the Age Requirement (currently two years old)

1. Click on the Additional Eligibility Criteria link.

| Additional Eligibility Criteria                |            |
|------------------------------------------------|------------|
| View / Update Additional Eligibility Criteria. |            |
| Child must meet at least 1 Criteria.           |            |
| 1. Child was previously in receipt of AA.      | INCOMPLETE |
| 2. Child meets SSI Requirement.                | INCOMPLETE |
| 3. Child has a Reimbursable Minor Parent.      | INCOMPLETE |
| 4. Child meets ADC Relatedness Criteria.       | INCOMPLETE |
| 5. Child meets Sibling Requirement.            | INCOMPLETE |

The Additional Eligibility Criteria screen will appear.

## Child was previously in receipt of AA.

1. Select **Yes** or **No** from the drop-down menu in response to the following question: Was the child in receipt of Adoption Assistance (AA) in a prior finalized adoption?

| Additional Eligibility Criteria                                                     |   |
|-------------------------------------------------------------------------------------|---|
| 1. Child was previously in receipt of AA.                                           |   |
| Was the child in receipt of Adoption Assistance (AA) in a prior finalized adoption? | v |

## Child meets SSI Requirement.

1. Select **Yes** or **No** from the drop-down menu in response to the following question: Is the child eligible for Supplemental Security Income (SSI)?

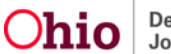

| 2. Child meets SSI Requirement.                                                                                                    |     |   |
|----------------------------------------------------------------------------------------------------|-----|---|
| Medical or Disability Requirements of SSI must be determined by an SSI Administrator.<br>Is the child eligible for Supplemental Security Income (SSI)? | No  | v |
| Child does not have SSI Recorded in Client Benefits.                                                                                                   | 140 |   |

#### Child has a Reimbursable Minor Parent.

1. Select **Yes** or **No** from the drop-down menu in response to the following question: **Has the agency received FCM reimbursement for Minor Parent including cost(s) for the child?** 

| 3. Child has a Reimbursable Minor Parent.                                                   |   |
|---------------------------------------------------------------------------------------------|---|
| Has the agency received FCM reimbursement for Minor Parent including cost(s) for the child? | × |

#### Child meets ADC Relatedness Criteria for Public Adoptions.

**Note:** This will display for children whose Initial Legal Status is not Voluntary Agreement for Care.

1. Verify the information is correct, if updates are necessary, go to the child's **Legal Actions** or **Eligibility** screens.

| 4. Child meets ADC Relatedness Criteria.                                               |                               |                     |                                   |                     |                          |
|----------------------------------------------------------------------------------------|-------------------------------|---------------------|-----------------------------------|---------------------|--------------------------|
| Does the child meet the Aid to Families with Dependent Children (ADC) Relatedness? Yes |                               |                     |                                   |                     |                          |
| Initial Legal                                                                          | Status:                       |                     |                                   |                     | Ex-Parte                 |
| Legal Status                                                                           | s Effective Date:             |                     |                                   |                     | 05/24/2017               |
| FCM Eligibil                                                                           | ity History:                  |                     |                                   |                     |                          |
| <u>view</u>                                                                            | Eligibility Month:<br>05/2017 | Determin<br>Initial | nation Type:                      | Status:<br>Complete |                          |
| Page 22                                                                                | 2 of 34                       | Ohio                | Department of<br>Job and Family S | ervices             | Last Updated: 12/18/2020 |

**Note**: To review a child's recorded eligibility click on the view link in front of the appropriate FCM Eligibility History record.

**Note:** This will display for children whose Initial Legal Status is Voluntary Agreement for Care.

1. Verify the information is correct, if updates are necessary, go to the child's **Legal Actions, Eligibility,** or **Payment Search** screens.

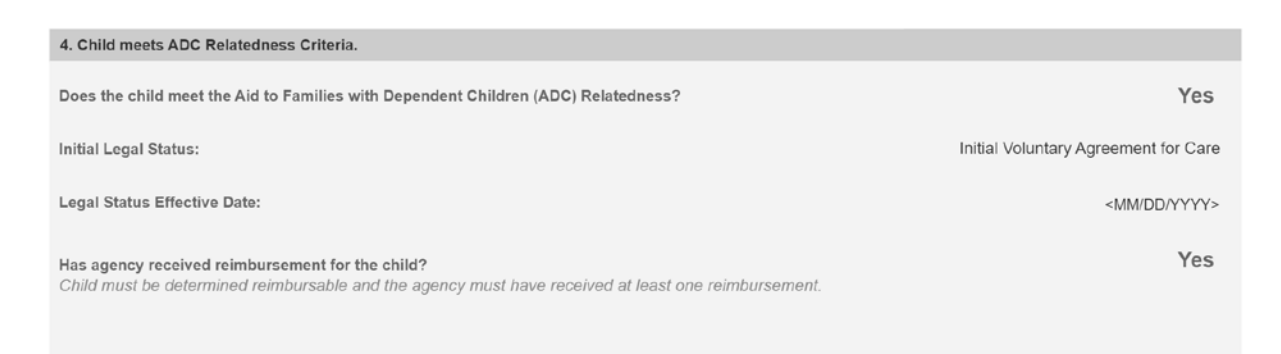

**Note**: To review a child's recorded eligibility click on the view link in front of the appropriate FCM Eligibility History record.

## Child meets ADC Relatedness Criteria for Private Adoptions.

1. Select Initial Legal Status from the dropdown menu.

| 4. Child meets ADC Relatedness Criteria. |    |
|------------------------------------------|----|
| Initial Legal Status:                    | ्र |

- 2. When Permanent Surrender is selected, the following fields will display:
  - a. Select Yes or No from the dropdown menu in response to the following question: Was there a petition to the court to remove the child from a specified relative within six months from the date the child lived with the specified relative from whom she/he is being removed?

Page 23 of 34

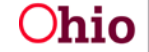

Department of Job and Family Services

b. Select **Yes** or **No** from the drop-down menu in response to the following question: **Was there a judicial determination that remaining in the home would be contrary to the welfare (Best Interest) of the child?** 

| Was there a petition to the court to remove the child from a specified relative within six months from the date the child lived with the specified relative from whom she/he is being removed? | * |
|----------------------------------------------------------------------------------------------------|---|
| Was there a judicial determination that remaining in the home would be contrary to the welfare (Best Interest) of the child?                                                                   | • |

3. When Voluntary Agreement of Care is selected, **Has the agency received reimbursements for the child?** will display and always be set to **No**.

| 4. Child meets ADC Relatedness Criteria.              |        |
|-------------------------------------------------------|--------|
| Initial Legal Status: Initial Voluntary Agreement for | Care V |
| Has agency received reimbursement for the child?      | No     |

#### Child meets Sibling Requirement.

- Select Yes or No from the dropdown menu in response to the following question: Is the child placed in the same adoptive home as his or her sibling who meets the Additional Eligibility Criteria found in rule 5101:2-49-02?
- 2. Click Save.

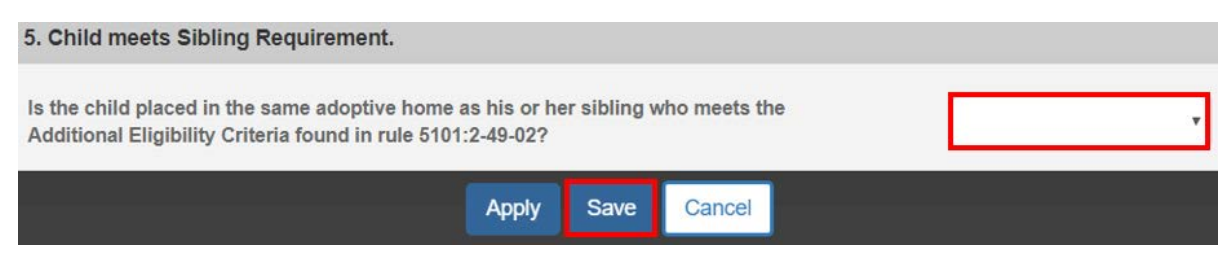

The Adoption Assistance – Eligibility Criteria screen will appear.

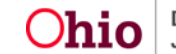

## **Completing Additional Eligibility Criteria for Independent Adoptions**

1. Click on the Additional Eligibility Criteria link.

| Additional Eligibility Criteria                |            |
|------------------------------------------------|------------|
| View / Update Additional Eligibility Criteria. |            |
| Child must meet at least 1 Criteria.           |            |
| 1. Child was previously in receipt of AA.      | INCOMPLETE |
| 2. Child meets SSI Requirement.                | INCOMPLETE |
|                                                |            |

The Additional Eligibility Criteria screen will appear.

## Child was previously in receipt of AA.

1. Select **Yes** or **No** from the dropdown menu in response to the following question: Was the child in receipt of Adoption Assistance (AA) in a prior finalized adoption?

| Additional Eligibility Criteria                                                     |   |
|-------------------------------------------------------------------------------------|---|
| 1. Child was previously in receipt of AA.                                           |   |
| Was the child in receipt of Adoption Assistance (AA) in a prior finalized adoption? | • |

## Child meets SSI Requirement.

- 1. Select Yes or No from the dropdown menu in response to the following question: Is the child eligible for Supplemental Security Income (SSI)?
- 2. Click Save.

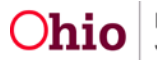

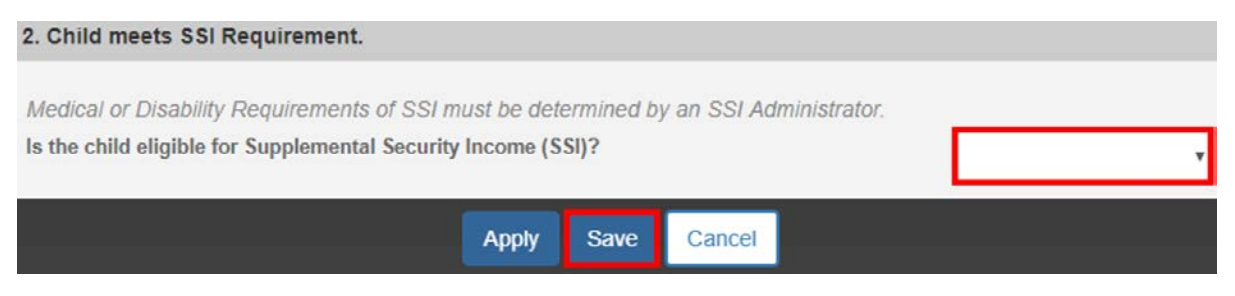

The Adoption Assistance – Eligibility Criteria screen will appear.

# **Determining Child's Eligibility**

Under the **Eligibility Requirements** and **Additional Eligibility Criteria** sections of the **Adoption Assistance – Eligibility Criteria** screen.

1. Click Determine Child's Eligibility.

**Note:** If you have failed to complete any required information used in determining eligibility, validation messages will display at the top of the **Adoption Assistance – Eligibility Criteria** screen.

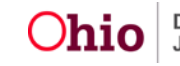

|                           | Eligibility Criteria 🕑          | Provider Information | Determination & Approval                                  |          |
|---------------------------|---------------------------------|----------------------|-----------------------------------------------------------|----------|
| igibility Criteria        |                                 |                      |                                                           |          |
| nticipated Agreement Da   | te: *                           |                      | Child's age as of the last day of the federal fiscal year | : 1 year |
| Eligibility Requirement   | its                             |                      |                                                           |          |
| View / Update Eligibility | v Requirements.                 |                      |                                                           |          |
| 1. Child is a U.S. Citize | n or Qualified Alien.           |                      |                                                           | YES      |
| 2. Child is free for adop | ption.                          |                      |                                                           | YES      |
| 3. Biological Parent is   | not in the Adoptive Home.       |                      |                                                           | YES      |
| 4. Child has Special No   | eds Factors.                    |                      |                                                           | YES      |
| 5. Efforts have been m    | ade to place without a subsidy. |                      |                                                           | YES      |
| 6. Child meets maximu     | m Age and School Requiremen     | t.                   |                                                           | YES      |
| Additional Eligibility C  | Criteria                        |                      |                                                           |          |
| View / Update Addition    | al Eligibility Criteria.        |                      |                                                           |          |
| Child must meet at lea    | st 1 Criteria.                  |                      |                                                           |          |
| 1. Child was previously   | y in receipt of AA.             |                      |                                                           | YES      |
| 2. Child meets SSI Req    | uirement.                       |                      |                                                           | YES      |
| Determine Child's Eligil  | bility                          |                      | Child's Eligibility: Not D                                | etermine |

2. Click the **Provider Information** tab or click **Next** at the bottom of the screen.

# **Determining the Provider's Eligibility**

- Choose a provider from the Potential Providers from Matching Conference dropdown.
   OR
- 1. Click **Provider Search** to search for the Provider. OR
- 1. Enter the **Provider ID** number, then click **Go**.

Page 27 of 34

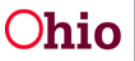

Department of Job and Family Services

Last Updated: 12/18/2020

| NAME / ID:<br><b>Duck, Dewy /</b> 99999999 |                          | AGE, DOB:<br>3, 05/17/2017 | CASE ID:<br>99999999         |
|--------------------------------------------|--------------------------|----------------------------|------------------------------|
| ADOPTION SUBSIDY ID: 27584520              | ADOPTION TYPE:<br>Public | STATUS:<br><b>Pending</b>  | ELIGIBILE:<br>Not Determined |
| Eligibility                                | Criteria 🔗 Provider Info | ormation () Determinatio   | n & Approval 🛛               |
| Provider Information                       |                          |                            |                              |
| Potential Providers from Mat               | ching Conference:<br>v C | OR Provider Search ~ OR ~  | Provider ID:<br>Go           |
|                                            | Previous Next            | Apply Save Cancel          |                              |

The **Adoption Assistance-Provider Information** screen will refresh, displaying the provider's information.

- 1. Verify **Provider Details** are correct.
- 2. Enter the Application Received Date.
- 3. Depending on the Adoption Type, verify or enter the **Adoptive Placement Date**.

| Provider Information       |                             |                        |                      |    |
|----------------------------|-----------------------------|------------------------|----------------------|----|
|                            |                             | Prov                   | vider ID:            |    |
| Provider Search            | ~ OR ~                      |                        |                      | Go |
|                            |                             |                        |                      |    |
| Provider Name / ID:        | Payee Name / ID:            | Payee Address:         | Payment Method:      |    |
| Duck, Donald & Duck,       | Daisy Duck / 1111119        | 555 Pond View Dr       | Check                |    |
| Daisy / 99999999           | Edit Payee                  | Duckville, OH 55555-55 | 55                   |    |
| Application Received Date: | Adoptive Placement Date:    | ]                      |                      |    |
| Page 28 of 34              | <b>Ohio</b> Depar<br>Job an | tment of Las           | st Updated: 12/18/20 | 20 |

Adoption Assistance - Provider Information

Note: For public adoptions the Adoptive Placement Date will be auto populated.

- 4. Verify or enter the **Approval Date**.
- 5. Enter the **BCI Received Date** for each adoptive parent.
- 6. Enter the FBI Received Date for each adoptive parent.

| Home Study Details                    |                    |                    |
|---------------------------------------|--------------------|--------------------|
| Home Study Details:<br>Approval Date: |                    |                    |
| Subsidy Details:                      |                    |                    |
| Parent 1:                             | BCI Received Date: | FBI Received Date: |
| Parent 2:                             | BCI Received Date: | FBI Received Date: |

**Note:** If the **Home Study** has not been recorded in SACWIS, the **Approval Date** must be entered.

7. Click **Next** or click the **Determination & Approval** tab at the top of the screen.

**Note**: When the Provider is associated to other subsidies the history will display at the bottom of screen and allow the user to view the subsidy details.

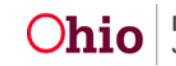

| Subsidy History Details |                        |                                       |                         |          |                               |                   |
|-------------------------|------------------------|---------------------------------------|-------------------------|----------|-------------------------------|-------------------|
|                         | Subsidy<br>Type        | Agency Name                           | Person Name / ID        | Status   | Effective<br>Date<br>End Date | Subsidy<br>Amount |
| <u>view</u>             | Adoption<br>Assistance | Any County Children Services<br>Board | Dewey Duck /<br>5555555 | Denied   | 05/31/2024                    |                   |
| view                    | Adoption               | Another County Job and Family         | Louie Duck /            | Approved | 09/12/2017                    | \$900.00          |
|                         | Assistance             | Service-<br>Previous Next A           | pply Save Ca            | ncel     | 11/30/2023                    |                   |

The Adoption Assistance-Determination & Approval screen appears.

## **Completing the Determination and Approval**

- 1. Verify or enter the **Adoption Finalized Date**.
- 2. Enter the Agreement Date.
- 3. Enter the Child's Social & Medical History Form (JFS01616) Provided Date.

| Eligibility Criteria                      | Provider Information                                            |
|-------------------------------------------|-----------------------------------------------------------------|
| Determination & Approval                  |                                                                 |
| Application Received Date:<br>10/01/2020  | Adoptive Placement Date:<br>09/01/2020                          |
| Anticipated Agreement Date:<br>11/01/2020 | Adoption Finalized Date:                                        |
| Agreement Date:                           | Child's Social & Medical History Form (JFS01616) Provided Date: |

- 4. Click Determine Eligibility.
- 5. Enter any **Comments**.

Page 30 of 34

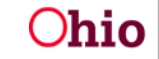

Note: The system recalculates the Child's Eligibility using the newly entered Agreement Date. The Child's Eligibility Determination and Provider's Eligibility Determination as well as the overall Eligible will be presented.

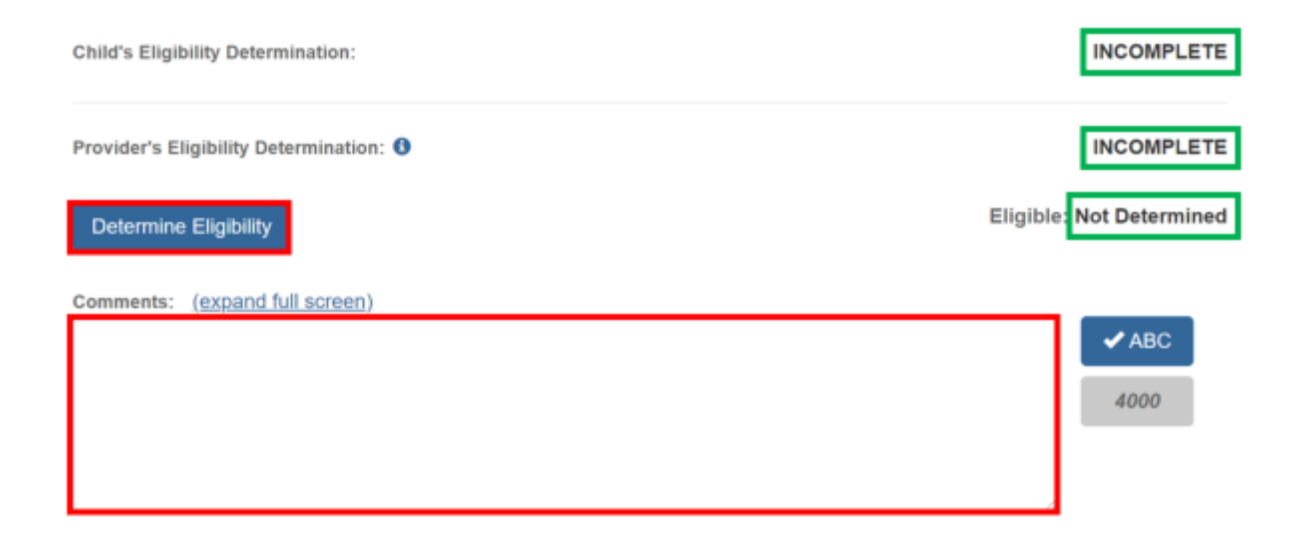

Once the **Eligible** is **YES** or **NO**, the screen will expand to display the **Subsidy Details**.

If Eligible is **NO**:

6. Enter the **Denial Date**.

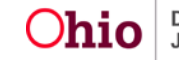

| Eligible: N |
|-------------|
| ✓ ABC       |
| 4000        |
|             |
|             |
|             |

If Eligible is **YES**:

雦

- 7. Enter the date to begin the subsidy payments in the **Subsidy Effective Date** field.
- 8. Verify/Update the **Monthly Maintenance Cost of Care**. The auto population is a 6-month average calculated from the maintenance cost of the placement including any clothing, graduation expenses, childcare and personal incidentals.
- 9. Enter the agreed upon **Subsidy Amount**.

**Note:** Based on the Monthly Maintenance Cost of Care, Subsidy Amount and Subsidy Effective Date you can view the breakdown of Federal, State and Local Shares by clicking on **Calculate Shares**. This button will be available in build 4.10.

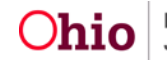

| Determine Eligibility                |                          | Eligible: YES |
|--------------------------------------|--------------------------|---------------|
| Comments: (expand full screen)       |                          | ✓ ABC<br>4000 |
| Subsidy Details                      |                          |               |
| Subsidy Effective Date:              | End Date:<br>03/31/2024  |               |
| Monthly Maintenance Cost of Care Amo | unt: 🚯                   |               |
| \$ 1205.2                            | Recalculate Cost of Care |               |
| Statewide Maximum:<br>\$1162         |                          |               |
| Subsidy Amount:                      | Calculate Shares         |               |

Note: When the Subsidy Details section is complete, click the Process for **Approval** button. If you have failed to complete any required information for the AA Subsidy, validation messages will display at the top of the Adoption Assistance -Determination & Approval screen with any incomplete fields.

The **Process Approval** screen appears.

## **Processing for Approval**

- 1. If all requirements for the AA Subsidy have been completed, the **Process** Approval screen appears.
- 2. Select from the Action dropdown menu.

Page 33 of 34

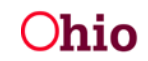

**Ohio** Department of Job and Family Services

- 3. If you do not have approval access rights, select from the Reviewers/Approvers dropdown menu.
- 4. Click Save.

| Process Approval                              |                                     |            |                        |                    |   |   |
|-----------------------------------------------|-------------------------------------|------------|------------------------|--------------------|---|---|
| MI- 1. 16                                     |                                     |            |                        |                    |   |   |
| Work Item                                     |                                     |            |                        |                    |   |   |
| ID:                                           | 4075036                             | Type:      | ADOPTPERSON            | Reference:         |   |   |
| Task ID:                                      | 27584521                            | Task Type: | Adoption<br>Assistance | Task<br>Reference: |   |   |
| Task Status:                                  |                                     |            |                        |                    |   |   |
| Routing/Approval Action                       |                                     |            |                        |                    |   |   |
| Action: * Please Select An Action   Comments: |                                     |            |                        |                    |   | Â |
|                                               | Spell Check                         | Clear 2000 |                        |                    |   | 1 |
| Agency:                                       |                                     |            |                        |                    | • |   |
| Reviewers/<br>Approvers:                      | Please Select A Reviewer/Approver 🔹 |            |                        |                    |   |   |
| Save Cancel                                   |                                     |            |                        |                    |   |   |

The Adoption Subsidy History screen appears, displaying the status of the subsidy.

If you need additional information or assistance, please contact the SACWIS Help Desk at: 614-466-0978, select #3, then select #5.

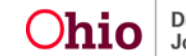